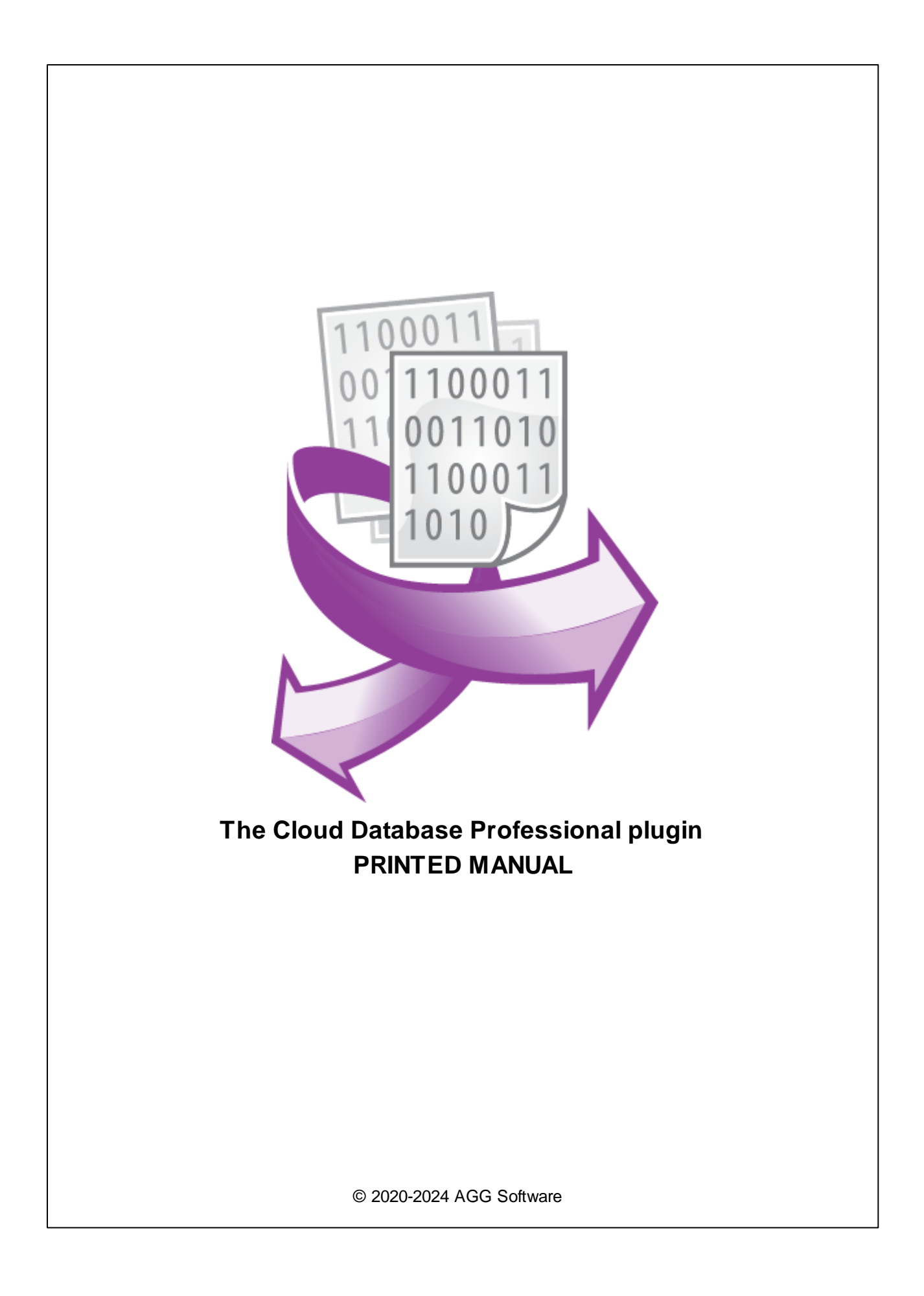

# **Cloud Database Professional plugin**

#### © 2020-2024 AGG Software

All rights reserved. No parts of this work may be reproduced in any form or by any means - graphic, electronic, or mechanical, including photocopying, recording, taping, or information storage and retrieval systems - without the written permission of the publisher.

Products that are referred to in this document may be either trademarks and/or registered trademarks of the respective owners. The publisher and the author make no claim to these trademarks.

While every precaution has been taken in the preparation of this document, the publisher and the author assume no responsibility for errors or omissions, or for damages resulting from the use of information contained in this document or from the use of programs and source code that may accompany it. In no event shall the publisher and the author be liable for any loss of profit or any other commercial damage caused or alleged to have been caused directly or indirectly by this document.

Printed: 11/2/2024

Publisher

AGG Software

Production

© 2020-2024 AGG Software http://www.aggsoft.com

L

# **Table of Contents**

| Part 1  | Introduction                              | 1  |
|---------|-------------------------------------------|----|
| Part 2  | System requirements                       | 1  |
| Part 3  | Installing Cloud Database<br>Professional | 1  |
| Part 4  | Glossary                                  | 2  |
| Part 5  | Setting up the connection                 | 3  |
| Part 6  | Connection options                        | 3  |
| Part 7  | Connection parameters                     | 4  |
| Part 8  | Amazon Aurora and Amazon<br>Redshift      | 7  |
| Part 9  | MongoDB                                   | 8  |
| Part 10 | Handling errors                           | 10 |
| Part 11 | SQL queue                                 | 12 |
| Part 12 | Creating a new SQL query                  | 14 |

#### 1 Introduction

1

The "Cloud Database Professional" data exporting module for our data loggers (for example, Advanced Serial Data Logger) is used for exporting parsed data into SQL-compatible cloud databases Microsoft Azure, MySQL, PostgreSQL, MariaDB, MongoDB, Amazon Aurora, Amazon Redshift.

The plugin uses the direct driver access methods provided by the developer of the corresponding database. It reduces system requirements, lowers the traffic between database clients and servers, and allows you to use features unique for every database (for example, stored procedures in Microsoft SQLServer or MySQL).

The plugin exports data to a database in real-time through a secure connection and can create a local backup temporarily until a remote database is offline.

The plugin allows executing one or more custom SQL statements in a queue.

### 2 System requirements

The following requirements must be met for "Cloud Database Professional" to be installed:

**Operating system**: Windows 2000 SP4 and above, including both x86 and x64 workstations and servers. The latest service pack for the corresponding OS is required.

Free disk space: Not less than 5 MB of free disk space is recommended.

**Special access requirements**: You should log on as a user with Administrator rights in order to install this module.

The main application (core) must be installed, for example, Advanced Serial Data Logger.

### 3 Installing Cloud Database Professional

- 1. Close the main application (for example, Advanced Serial Data Logger) if it is running;
- 2. Copy the program to your hard drive;
- 3. Run the module installation file with a double click on the file name in Windows Explorer;
- 4. Follow the instructions of the installation software. Usually, it is enough just to click the "Next" button several times;
- 5. Start the main application. The name of the module will appear on the "Modules" tab of the "Settings" window if it is successfully installed.

If the module is compatible with the program, its name and version will be displayed in the module list. You can see examples of installed modules on fig.1-2. Some types of modules require additional

configuration. To do it, just select a module from the list and click the "Setup" button next to the list. The configuration of the module is described below.

You can see some types of modules on the "Log file" tab. To configure such a module, you should select it from the "File type" list and click the "Advanced" button.

| Configuration         | options                                                                                                    |         |                                                     | ?                    | $\times$ |
|-----------------------|----------------------------------------------------------------------------------------------------|---------|-----------------------------------------------------|----------------------|----------|
| COM port              | COM port Data export                                                                                                    |         |                                                     |                      |          |
| Log file              | Select data export modules                                                                                                    |         |                                                     |                      |          |
| Other                 | Module name                                                                                                    |         | Versior                                             | ı                    |          |
| Modules               | Cloud Database Professional (cloudd                                                                                                    | b_pro   | 4.0.1.6                                             | 10                   |          |
| Query Parse<br>Filter | ODE Server (adesrv.all)     ODBC database (odbcexport.dll)     OPC server (buildin.dll)     OPC UA server (buildin.dll)     SQL Database Professional (soldb.or) | ro.dll) | 4.0.52.<br>4.0.61.<br>3.2.0.1<br>3.2.0.1<br>4.0.93. | 610<br>5<br>5<br>610 |          |
| Data export           |                                                                                                    |         |                                                     |                      | 2        |
|                       | Download plugin now                                                                                                    | Help    |                                                     | Setu                 | ιp       |
| P                     | Redirect data to another configurat                                                                                                    | tion    |                                                     |                      |          |
| Events handling       | Configuration                                                                                                    |         |                                                     |                      |          |
|                       |                                                                                                    | OK      |                                                     | Can                  | cel      |

Fig. 1. Example of installed module

### 4 Glossary

**Main program** - it is the main executable of the application, for example, Advanced Serial Data Logger and asdlog.exe. It allows you to create several configurations with different settings and use different plugins.

**Plugin** - it is the additional plugin module for the main program. The plugin module extends the functionality of the main program.

**Parser** - it is the plugin module that processes the data flow, singling out data packets from it, and then variables from data packets. These variables are used in data export modules after that.

Core - see "Main program."

### 5 Setting up the connection

The module is configured in a special dialog box. To open the module settings dialog box, you should do the following:

- 1. Start the program if it is not running yet.
- 2. Select Options Manage configurations Change... in the main menu or click the <sup>1</sup>/<sub>2</sub> button on the toolbar.
- 3. Open the Modules Data Export tab in the settings.
- 4. Select the "Cloud Database Professional" module from the list of data export modules on this tab. If there is no such module, go to the "Install" chapter and make sure you have done everything correctly to install the module.
- 5. Click the Setup button to configure the module settings.

### 6 Connection options

With our module, you can flexibly set the connection properties. The module can either maintain a permanent connection to the database or connect to it when necessary. You can set these parameters in the "Connection mode" group (fig. 2)

For the module to be activated, the "**Temporarily disable**" checkbox must be unchecked. You can select it to pause all operations with the database temporarily. It may be useful when you are configuring the module or administering the database.

Using the "Stay connected", "Disconnect after each transaction", and "Disconnect when inactive" options, you can specify the connection type. The "Stay connected" option makes the module connect to the database once needed and maintains the connection until the program is closed. The "Disconnect after each transaction" option makes the module connect to the database each time the module is called and terminates the connection after each piece of data is published (after all the data that should be published is published). The "Disconnect when inactive" option makes the module connect to the database once needed and disconnect if no data is published for the number of seconds specified in the "Disconnect after" field. It is recommended to use this option if data is received irregularly and at long time intervals. It allows you to lower the network traffic by reducing the number of empty requests.

| Cloud Datab        | ase Professional 4.0.1.610 Demo                                                                                                    | ?    | × |
|--------------------|----------------------------------------------------------------------------------------------------|------|---|
|                    | Connection mode                                                                                                    |      |   |
| License            | Temporarily disable                                                                                                    |      |   |
| Connection<br>mode | Connection mode  Stay connected  Disconnect after each transaction  Disconnect after inclusion (a) (b) (b) (c) (c) (c) (c) (c) (c) (c) (c) (c) (c | -1   |   |
| Connection         | Disconnect after: 10                                                                                                    | cuon |   |
| parameters         | <ul> <li>Try to reconnect when needed</li> <li>Try to reconnect after XXX seconds</li> </ul>                                                      |      |   |
| Handling errors    | Reconnect after: 60                                                                                                    |      |   |
| SQL queue          | Parallel connections for better performance:                                                                                                    | •    |   |
|                    | OK Cancel                                                                                                    |      |   |

Fig. 2. Connection options

If a connection lasts for a long period, it can be lost due to a connection failure or a database crash. The "Reconnection mode" options allow you to set the mode in which the program will try to reconnect to the database.

- Try to reconnect when needed the module will attempt to reconnect each time it is called;
- Try to reconnect after XXX seconds the module will attempt to reconnect each time it is called but only after the number of seconds specified in the "Reconnect after" field.

# 7 Connection parameters

The options described in the previous section specify the properties for the physical connection, while the connection parameters described below configure the connection on the software level. You can set these parameters on the "**Connection parameters**" tab (fig. 3).

| Cloud Database Professional 4.0.1.610 Demo |                                  |                            | ?   | ×            |    |
|--------------------------------------------|----------------------------------|----------------------------|-----|--------------|----|
|                                            | Connection                       | parameters                 |     |              |    |
| License                                    | Identification<br>Database type: | Microsoft SQL Azure        |     |              | ~  |
|                                            | Database name:                   | HQ-HOME:gpslogger          |     |              |    |
| Connection                                 | Login/Password:                  | gpslogger                  | ××× |              |    |
| mode                                       | Note: Login and pa               | assword are kept uncrypted |     |              |    |
|                                            | Additional connectio             | n parameters (see help)    |     |              |    |
| Connection<br>parameters                   |                                  |                            |     |              |    |
| Handling errors                            |                                  |                            |     |              |    |
|                                            | <                                |                            |     |              | >  |
| SQL queue                                  |                                  |                            | Te  | st connectio | on |
|                                            | 0                                | K Cancel                   |     |              |    |

Fig. 3. Connection parameters

The database type is specified in the "Identification" group (you select it from the "Database type" list).

You should specify the hostname or the IP address and the database name in the "**Database name**" field using the following format:

hostname:database\_name

Examples:

Aurora: database-1.cluster-copvutiaj8an.us-east-1.rds.amazonaws.com:mydb

Azure: aggsoft-test.database.windows.net:test

MongoDB: cluster0-shard-00-02.j4arl.mongodb.net:test

Redshift endpoint address: redshift-cluster-1.cm01xvy5h8ea.us-east-1.redshift.amazonaws.com:dev

6

| Value                      | Description                                                            | Default                      | Note                             | Example                                         |
|----------------------------|------------------------------------------------------------------------|------------------------------|----------------------------------|-------------------------------------------------|
| SERVER<br>PORT             | If the server uses a non-<br>standard port to connect to a<br>database | Database<br>standard<br>port | All databases                    | SERVER PORT=8897                                |
| SSL KEY                    | Path to the SSL client key file (*.pem) for your server                | Not used                     | MySQL,<br>MariaDB,<br>PostgreSQL | SSL KEY=c:<br>\MySQL8\data\client-<br>key.pem   |
| SSL CERT                   | Path to the SSL client certificate file (*.pem)                        | Not used                     | MySQL,<br>MariaDB,<br>PostgreSQL | SSL CERT=c:<br>\MySQL8\data\client-<br>cert.pem |
| SSL CA                     | Path to the SSL CA certificate (*.pem)                                 | Not used                     | MySQL,<br>MariaDB,<br>PostgreSQL | SSL CA=c:<br>\MySQL8\data\ca.pe<br>m            |
| SSL CIPHER                 | (Optional) The desired SSL chiper type                                 | Not used                     | MySQL,<br>MariaDB,<br>PostgreSQL | SSL<br>CIPHER=TLS_AES_12<br>8_CCM_SHA256        |
| COMPRESS<br>ED<br>PROTOCOL | Enables the compressed protocol                                        | Not used                     | MySQL,<br>MariaDB                | COMPRESSED<br>PROTOCOL=TRUE                     |
| login<br>Timeout           | Define the custom connection timeout in seconds                        | 120                          | MySQL,<br>MariaDB,<br>PostgreSQL | LOGIN TIMEOUT=10                                |
| LOCAL<br>CHARSET           | Define connection charset                                              | Database<br>charset          | MySQL,<br>MariaDB                | LOCAL<br>CHARSET=utf-8                          |
| ConnectionO<br>ptions      | Specify this parameter if a secured connection is required             | Empty                        | MongoDB                          | ConnectionOptions=s<br>sl=true                  |

The "Additional parameters" field may contain the following parameters:

7

### 8 Amazon Aurora and Amazon Redshift

You should create inbound rules for incoming connections and redirect it to your data in your Virtual Private Cloud.

| aws Services <b>v</b>                        | Q Search for services, features, marke | tplace products, and docs | [Alt+S] 🛛 🗘 🎝 ag              | gsoft ▼ N. Virginia ▼ Support |
|----------------------------------------------|----------------------------------------|---------------------------|-------------------------------|-------------------------------|
| New EC2 Experience<br>Tell us what you think | EC2 > Security Groups > s              | sg-2407307f - default     |                               |                               |
| EC2 Dashboard New                            | sa-2407307f - c                        | default                   |                               | Actions V                     |
| Events                                       | 39-2-075071-0                          |                           |                               |                               |
| Tags                                         | Details                                |                           |                               |                               |
| Limits                                       |                                        |                           |                               |                               |
| Instances                                    | Security group name                    | Security group ID         | Description                   | VPC ID                        |
| Instances New                                | 🗗 default                              | <b>D</b> sg-2407307f      | default VPC security<br>group | 🗗 vpc-a62e4ddc 🔼              |
| Instance Types                               |                                        |                           |                               |                               |
| Launch Templates                             | Owner                                  | Inbound rules count       | Outbound rules count          |                               |
| Spot Requests                                | <b>D</b> 105784395750                  | 2 Permission entries      | 1 Permission entry            |                               |
| Savings Plans                                |                                        |                           |                               |                               |
| Reserved Instances New                       |                                        |                           |                               |                               |
| Dedicated Hosts                              | Inbound rules Outbo                    | und rules Tags            |                               |                               |
| Scheduled Instances                          |                                        |                           |                               |                               |
| Capacity Reservations                        | Inbound rules (2)                      |                           |                               | Edit inbound rules            |
| Images                                       |                                        |                           |                               |                               |
| AMIs                                         | Type Proto                             | ocol Port range           | Source                        | Description - optional        |
| Elastic Plack Store                          | Redshift TCP                           | 5439                      | 94.158.126.251/32             | HQ connection                 |
| Clashe block Store                           | PostgreSQL TCP                         | 5432                      | 94.158.126.251/32             | HQ connection2                |

Fig. 4. Amazon VPC security group

#### **Amazon Redshift**

1. Start by navigating to the Redshift console --> Clusters screen and clicking on the Properties tab.

2. Scroll down to the Network and Security section. Make sure that the cluster is set with the value for Publicly Accessible to Yes. Then, click on the VPC Security Group to verify and/or modify the security rules.

3. In the Security Group screen, select the Inbound tab.

4. There should be rules for the IP addresses of your computers. If those rules need to be altered or don't exist, click Edit.

5. Edit any existing rules or click Add Rule to add a new rule. For each rule, select the type of database and enter the Redshift port. Then click Save.

6. To configure your cluster to only accept SSL encrypted connections. First, access the parameter group and edit it to set require\_ssl to true. Then, Navigate to Config --> Workload management. If you created the cluster with a default parameter group, create a new parameter group and modify the cluster to associate to that parameter group. Click Edit on the cluster homepage, then go to Database Configurations to associate the parameter group with the current cluster.

## 9 MongoDB

The example below is based on MongoDB Atlas.

1. You should create inbound rules for incoming connections and redirect incoming connections to your database in your Virtual Private Cloud.

| Project 0                                | Realm Charts                                                                                      |                          | ₽. ₽.            |
|------------------------------------------|---------------------------------------------------------------------------------------------------|--------------------------|------------------|
| DATA STORAGE<br>Clusters<br>Triggers     | We are deploying your changes (current action: configuring M<br>ARTS ORG - 2021-05-20 > PROJECT 0 | ongoDB)                  |                  |
| Data Lake<br>SECURITY<br>Database Access | IP Access List Peering Private Endpoi                                                             | nt                       | + ADD IP ADDRESS |
| Network Access Advanced                  | You will only be able to connect to your cluster from the follow                                  | ng list of IP Addresses: |                  |
|                                          | IP Address                                                                                        | Comment Status           | Actions          |
|                                          | 94.158.126.251/32 (includes your current IP address)                                              | test • Active            | C EDIT           |

Fig. 5. IP access list

2. You should use the primary endpoint address as a hostname in the connection parameters.

| Project 0             | • : | 💸 Atlas                            | Sealm               | 🙆 Charts  |             |                                                                                                    |                |         | <b>*</b> + | <b>\$</b> . | ۰          |
|-----------------------|-----|------------------------------------|---------------------|-----------|-------------|----------------------------------------------------------------------------------------------------|----------------|---------|------------|-------------|------------|
| DATA STORAGE          |     | ART'S ORG - 2021-05-20 >           | PROJECT 0 > CLUSTER | s         |             |                                                                                                    |                | VERSION | REG        | GION        |            |
| Clusters              |     | Cluster0                           |                     |           |             |                                                                                                    |                | 4.4.6   | AV         | VS N. Y     | Virginia   |
| Triggers<br>Data Lake |     | Overview                           | Real Time           | Metrics   | Collections | Search                                                                                                    | Profiler       | Perfor  | nance      | Advis       | or         |
| SECURITY              |     | SANDBOX NODES                      | 8 REPLICA SET       |           |             |                                                                                                    |                |         |            |             |            |
| Database Access       |     | REGION N. Virginia                 | (us-east-1)         |           |             | This is a Shar                                                                                                 | ed Tier Cluste | r       |            | O           | perations  |
| Advanced              |     | cluster0-share                     | d-00-00.j4arl       | SECONDARY |             | If you need a database that's better<br>for high-performance production<br>applications upprade to a dedicated |                |         | A          |             |            |
|                       |     | <ul> <li>cluster0-share</li> </ul> | d-00-01.j4arl       | SECONDARY |             | clu                                                                                                    | ster.          |         |            | A           | 1          |
|                       |     | cluster0-share                     | d-00-02.j4arl       | PRIMARY   |             | Upg                                                                                                    | grade          |         |            | Las         | st 6 Hours |

Fig. 6. Primary endpoint address

3. Create a new database and collection in it.

## Cloud Database Professional plugin

| Project 0                                     | 🔹 🕴 Atlas 🛛 📚 Realm                                             | Charts                                                                                                    |
|-----------------------------------------------|-----------------------------------------------------------------|----------------------------------------------------------------------------------------------------|
| SECURITY                                      | DATABASES: 9 COLLECTIONS: 22                                    |                                                                                                    |
| Database Access<br>Network Access<br>Advanced | + Create Database                                               | test.barcode_data                                                                                                    |
|                                               | <ul> <li>sample_airbnb</li> <li>sample_analytics</li> </ul>     | Find Indexes Schema Anti-Patterns 🕧 Aggregation Sear                                                                     |
|                                               | <ul> <li>sample_geospatial</li> <li>sample mflix</li> </ul>     | <pre>FILTER {"filter":"example"}</pre>                                                                                   |
|                                               | <ul> <li>sample_restaurants</li> <li>sample_supplies</li> </ul> | QUERY RESULTS 1-2 OF 2                                                                                                   |
|                                               | sample_training                                                 | _1d: 00jetId("69662540042217a141100")<br>DAT_SOURCE:"Test"<br>DATE_TIME_STAMP:"2018-12-18T11:11:33.000"<br>CODE: "10061" |
|                                               | <ul> <li>sample_weatherdata</li> <li>test</li> </ul>            |                                                                                                    |
|                                               | barcode_data<br>Fig. 7. Data                                    | Lat : u0jectla("bebbebe0004221/a3196df")<br>DaTa_SURCE: "Test"<br>DATE_TIME_STAMP: "2018-12-18T11:11:33.000"             |

4. Secure connection settings

| 🕅 Cloud Databa           | 🕅 Cloud Database Professional 4.0.92.417 Registered ? X |                                      |               |         |          |
|--------------------------|---------------------------------------------------------|--------------------------------------|---------------|---------|----------|
|                          | Connection                                              | parameters                           |               |         |          |
| License                  | Identification<br>Database type:                        | MongoDB                              |               |         | ~        |
|                          | Database name:                                          | cluster0-shard-00-02.j4arl           | .mongodb.net: | test    |          |
| Connection               | Login/Password:                                         | test                                 | ******        |         |          |
| mode                     | Note: Login and pa                                      | assword are kept uncrypted           |               |         |          |
| Connection<br>parameters | Additional connection<br>ConnectionOptions=             | n parameters (see help)<br>sssl=true |               |         | ^        |
| Handling errors          |                                                         |                                      |               |         | <        |
| SOL queue                | <                                                       |                                      | Test o        | connect | ><br>ion |
| OK Cancel                |                                                         |                                      |               |         |          |

Fig. 8. Connection parameters

5. The "INSERT" statement for MongoDB.

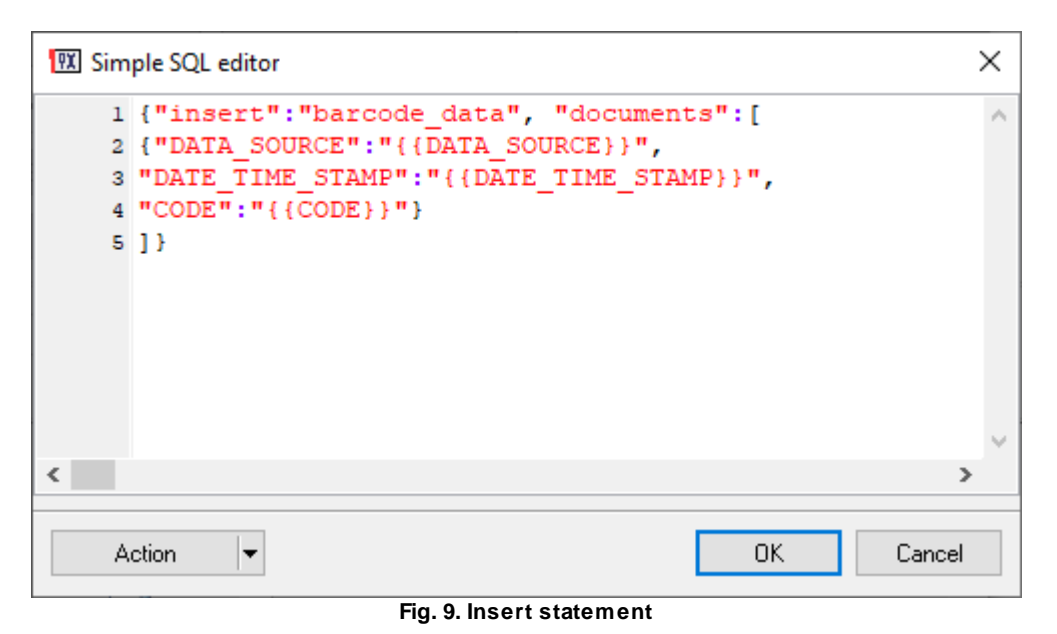

### 10 Handling errors

When the module is performing its tasks, some errors may occur in the interaction with the database. It can be error messages about violated constraints (PRIMARY KEY), data integrity limitations (FOREIGN KEY), losing the database's connection, etc. You can set the behavior of the module when such errors occur. The parameters of this group are set on the "Errors handling" tab (fig. 10)

| Cloud Datab        | Cloud Database Professional 4.0.1.610 Demo ? ×                   |                    |         |  |
|--------------------|------------------------------------------------------------------|--------------------|---------|--|
|                    | Handling errors                                                  |                    |         |  |
| License            | When a database error occurs                                     |                    |         |  |
|                    | ◯ Stop writing and show a message                                |                    |         |  |
| Connection<br>mode | Ignore errors, just write a message to the log                   |                    |         |  |
|                    | Try to reconnect                                                 |                    |         |  |
|                    | Write data to a temporary file, then try to write it to the data | atabase a <u>c</u> | gain    |  |
| parameters         | Temporary folder                                                 |                    | <u></u> |  |
|                    | Restoring mode                                                   |                    |         |  |
|                    | Execute the entire queue                                         |                    |         |  |
| Handling errors    |                                                                  |                    |         |  |
| SQL queue          |                                                                  |                    |         |  |
| •                  |                                                                  |                    |         |  |
|                    | OK Cancel                                                        |                    |         |  |

Fig. 10. Handling errors

There are four ways the module can react when an error occurs:

- 1. **Stop writing** if an error occurs, the program generates a message and enables the internal "Temporary disabled" option; it stops publishing data until the module is reconfigured. The program will ignore all data after that moment until you restarted the program.
- Stop writing and show a message if an error occurs, the program generates a message, enables the internal "Temporary disabled" option, and displays a dialog box on the screen. The program will ignore all data after that moment until you clicked the "Yes" button in the dialog box.
- 3. **Ignore errors, just write a message to the log** if an error occurs, the program generates a message and continues its work according to its configuration.
- 4. **Try to reconnect** this option is similar to the previous one, except that the module will disconnect from the database and try to reconnect to it when the module is called next time. This option is useful if the database's connection is not stable.

The last two options allow you to save the data to a temporary file created in the "**Temporary**" folder to avoid losing data while publishing. The data will be placed into the temporary file only if the "**Write data to temporary file**" option is enabled. If any error occurs when the plugin publishes data, it saves data to that file and tries to restore data after the next successful write operation. Please, note that if your SQL statement contains syntax errors, the plugin will indefinitely try to backup and restore data.

If you added several queries to a SQL queue, an error might occur for any SQL query in the queue. If the "**Execute the entire queue**" option is selected, the plugin executes all queries in the queue when it restores data; otherwise, if the "**Execute since the last error**" option is active, the plugin executes only the remaining queries.

For example, the first option is necessary when an error occurs for the first SELECT query, and data from that query is used in a subsequent INSERT query.

The second option can be used if your queue contains several INSERT queries and you should skip successfully processed SQL queries to avoid duplicates.

#### **Module messages**

The module may output errors, warnings, and information messages when it operates. These messages are displayed at the log box in the main program window. You can disable or enable some message types in the "Program settings – Protocol – Data export" category.

#### 11 SQL queue

Data is often written into a database with the help of the INSERT statement or a stored procedure. Suppose your INSERT query requires data from another table. In that case, you may combine several SQL statements to a queue of SQL queries (from now on called "queue") that will be executed one by one, starting from the upper one. The data you get using SELECT can be available for the following SQL queries. This feature enhances our module's use because you do not have to create complex and nested SQL queries or special stored procedures. You can configure the queue on the "**SQL queue**" tab (fig. 11).

| Cloud Database Professional 4.0.1.610 Demo ? × |                          |                                   |  |  |  |  |
|------------------------------------------------|--------------------------|-----------------------------------|--|--|--|--|
| SQL queue                                      |                          |                                   |  |  |  |  |
| License                                        | Property                 | Value                             |  |  |  |  |
|                                                | ■ SQL#1                  | <u>^</u>                          |  |  |  |  |
|                                                | SQL text                 | EXEC gpsdata_insert :TIMESTAMP_UT |  |  |  |  |
| 200 A                                          | Query returns values     | No                                |  |  |  |  |
| Connection                                     | Send returned data bac   | No                                |  |  |  |  |
| mode                                           | Ignore errors and execut | No                                |  |  |  |  |
|                                                | Execute query            | For parsed data                   |  |  |  |  |
| Connaction                                     | Interval                 | 10000                             |  |  |  |  |
| parameters                                     | Interval units           | Millisecond                       |  |  |  |  |
|                                                | Event ID                 |                                   |  |  |  |  |
|                                                | SQL parameters           |                                   |  |  |  |  |
| Handling errors                                | TIMESTAMP_UT             | C                                 |  |  |  |  |
| rianuling errors                               | Parser item name         | TIMESTAMP_UTC (Time stamp UTC)    |  |  |  |  |
|                                                | Database column          | DateTime                          |  |  |  |  |
| S                                              | Default value            | NULL 🗸                            |  |  |  |  |
| SQL queue                                      | Action                   |                                   |  |  |  |  |
| OK Cancel                                      |                          |                                   |  |  |  |  |

Fig. 11. SQL queue

You may execute all actions for the selected SQL query using either a popup menu or the "**Action**" button. To choose an SQL query, click either its title (the blue line in fig. 11) or any of its parameters.

Add SQL to the queue - add a new SQL query to the queue's end and select it.

Delete SQL from the queue - delete the selected SQL query from the queue.

Move SQL up, Move SQL down - move the selected SQL query up or down in the queue.

**Load an SQL queue from a file** – load a new queue from a file. This option can be useful when you move the configuration from one computer to another.

**Save the entire SQL queue to a file** – save the entire queue to a file. This option can be useful when you move the configuration from one computer to another. You can load the created file with the help of the previous option.

### 12 Creating a new SQL query

To create a new SQL query in the queue, click the "Action - Add" button. You will see a new SQL query and its parameters in the queue (fig. 12). The query will automatically acquire a name with its number.

| Cloud Database Professional 4.0.1.610 Demo ?   |                                           |        | ×  |
|------------------------------------------------|-------------------------------------------|--------|----|
|                                                | SQL queue                                 |        |    |
| License                                        | Property Value                            |        |    |
|                                                | ■ SQL#1                                   |        | ^  |
| Connection<br>mode<br>Connection<br>parameters | SQL text EXEC gpsdata_insert :TIMEST      | AMP_L  | JT |
|                                                | Query returns values No                   |        |    |
|                                                | Send returned data bac No                 |        |    |
|                                                | Ignore errors and execut No               |        |    |
|                                                | Execute query For parsed data             |        |    |
|                                                | Interval 10000                            |        |    |
|                                                | Interval units Millisecond                |        |    |
|                                                | Event ID                                  |        |    |
|                                                | SQL parameters                            |        |    |
|                                                | TIMESTAMP_UTC                             |        |    |
|                                                | Parser item name TIMESTAMP_UTC (Time stam | p UTC) |    |
|                                                | Database column DateTime                  |        |    |
|                                                | Default value NULL                        |        | ~  |
| SQL queue                                      | Action                                    |        |    |
| OK Cancel                                      |                                           |        |    |

Fig. 12. A new SQL query

**SQL text** – specify the text of the SQL query in this field. To enter the text, click the "Value" column and click the button you see on the right. You will see a **simple SQL editor** window (fig. 6). Please enter the text of the SQL query into it. You can use parameters when you created an SQL query. Such a string as ":P1" means that a parameter with the "P1" name. Later, you can assign a value created by the parser to this parameter. You can also save or load an SQL query to/from a file. After you finish editing, you can click "OK" to save the changes or "Cancel" to cancel them.

**Query returns values** – means that the query returns data (for example, SELECT). This parameter can take two values: "Yes" or "No." You can select either of them from the list that appears when you click the "Value" column.

**Send returned data back to data source** – if the query returns string values, the module interprets that data as a byte array and sends it to the current data source. It allows you to send data to a device from your database. Data should be fully prepared in the database because the module does not change or encode it.

**Ignore errors and execute next** – if an error occurs during this query execution, it is ignored, and the program continues executing the queue. This parameter can take two values: "Yes" or "No." You can select either of them from the list that appears when you click the "Value" column. You need this option if this SQL query is secondary, and the process of executing other SQL queries in the queue must not depend on it.

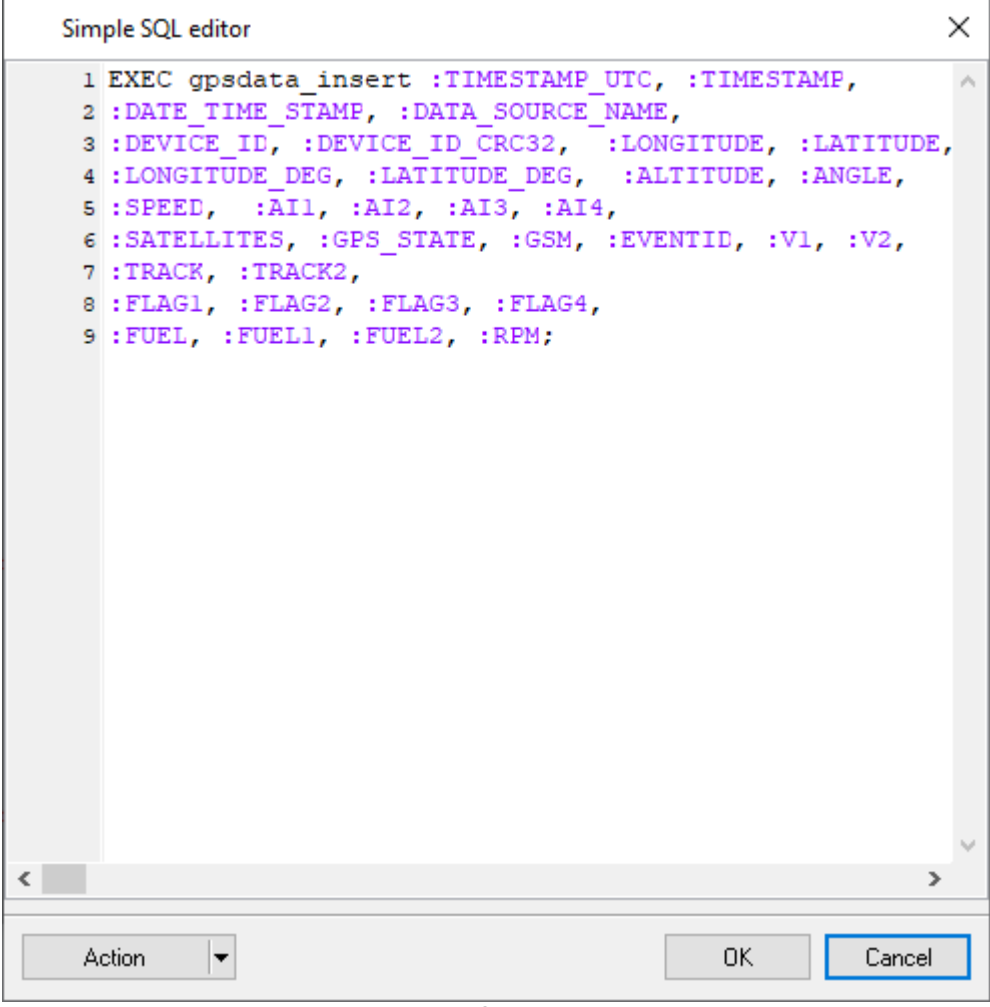

Fig. 13. SQL editor

After you saved changes in the SQL editor, its window is closed, and the text of the SQL query is placed into the "SQL text" field (pic. 13), and the plugin extracts the names of parameters from it (if there are any). You can see them in the "SQL parameters" group.

Each parameter has three properties:

**Parser item name.** The name of the variable created by a data parser plugin that you must configure a parser before. You can either select the variable's name from the list or enter it manually. Besides those created by the parser, there are always two predefined variables in the list: NULL and DEFAULT. They mean that the parameter will always have the NULL value or the default value specified in the "Default value" field.

If your SELECT SQL statement return values, you may define their names in the SQL statement using the "AS" keyword:

select (max(id)+1) as max\_id from test\_datas

The result of this query is the maximum value of the ID column that will be given the name *max\_id*. Therefore, the MAX\_ID variable name is entered manually in all the queries coming next (the letter case does not matter). You can use the MAX\_ID name in several SQL queries at a time. If MAX\_ID has the null value (for example, if the "test\_datas" table has no records), the default value "1" will be used when this variable is used with parameter P1.

You should assign variables to all parameters you specify in your SQL query.

**Database column data type** – determines the column data type. This data type should match the data type of a parser's variable value. Therefore the parser should extract a value with the corresponding data type. The plugin can convert data between similar data types. For example, the parser extracts integer values, and the database column has the "Float" data type.

**Default value** – the default value to be used if the variable with the specified name is not sent for publishing or its value is null.